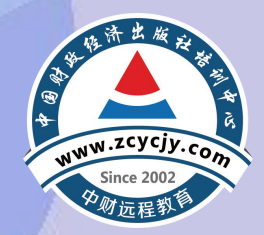

# 山东CPA继续教育 执业会员报名学习流程

#### 学习网站

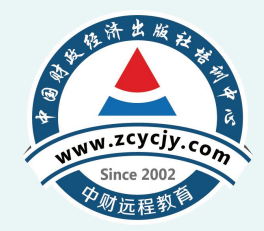

- 中国财政经济出版社培训中心: https://www.zcycjy.com
- •可以浏览器直接访问培训中心网站,也可以打开浏览器搜索"中国财政经济出版社培训 中心",进入官网首页。

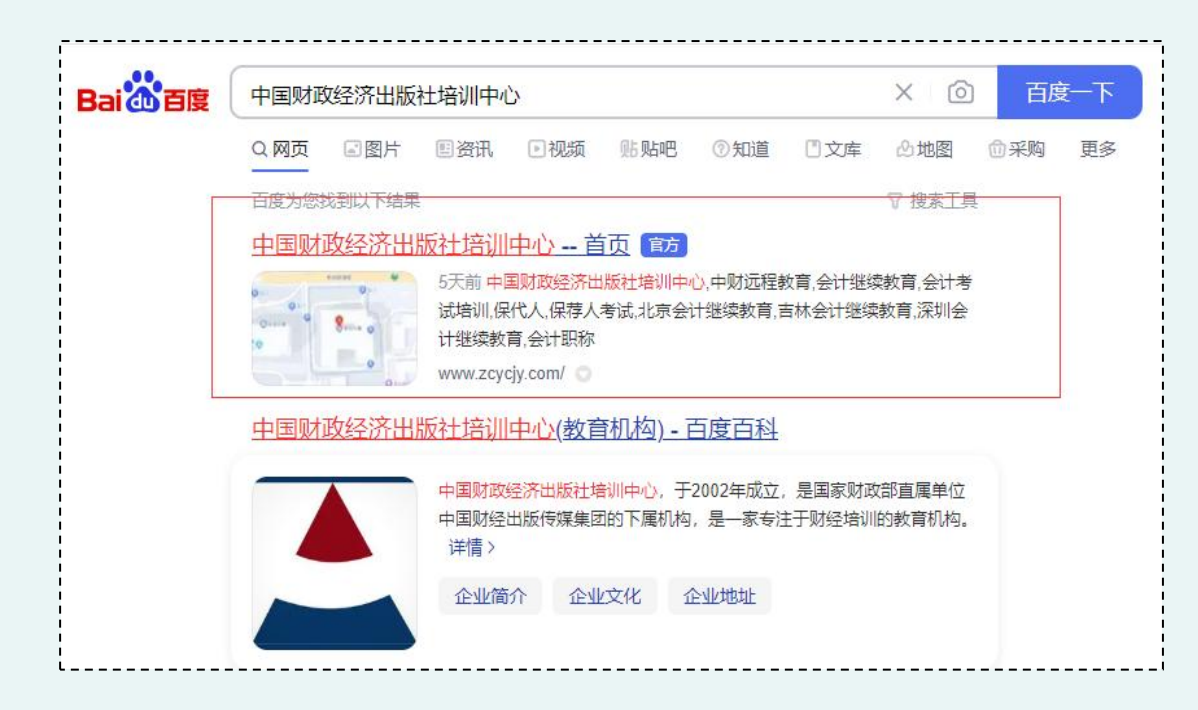

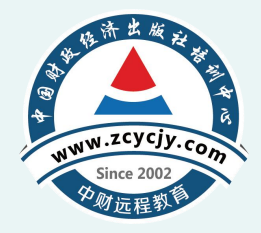

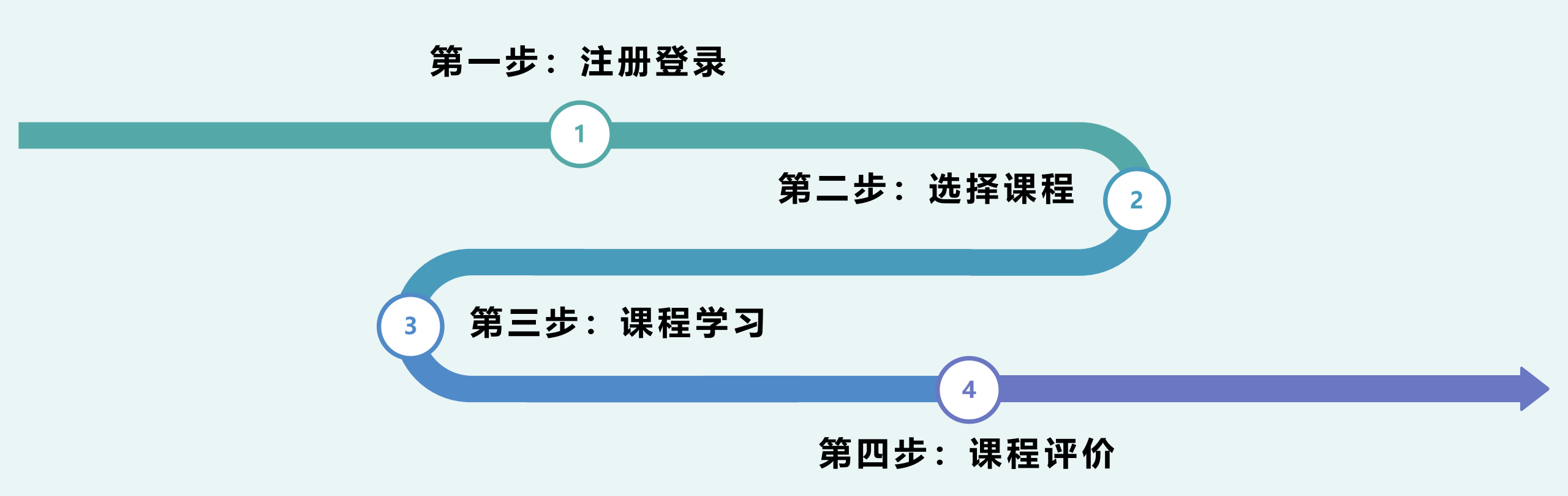

学习流程

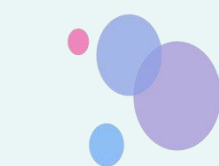

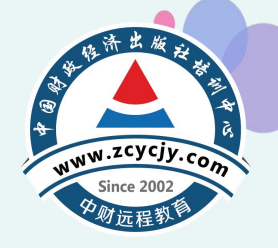

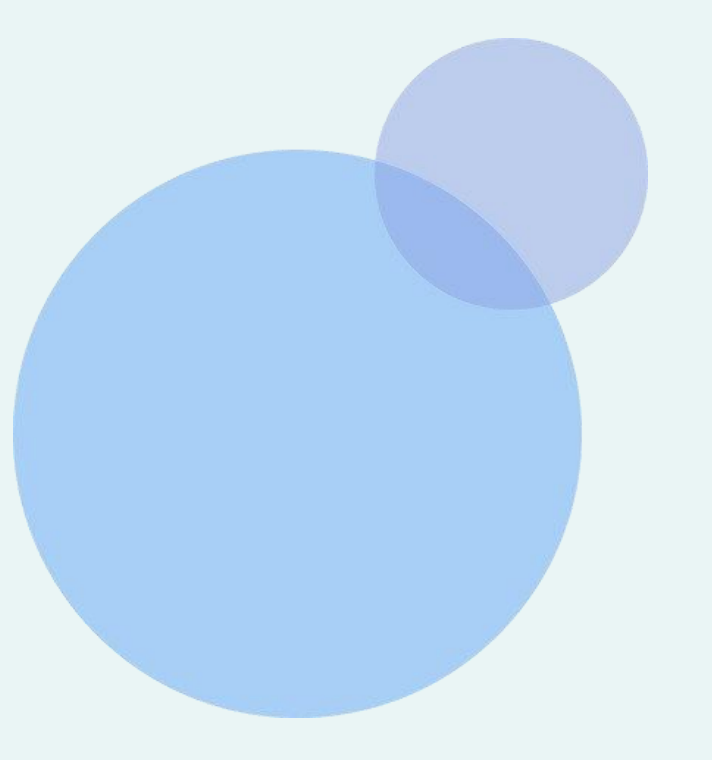

## 电脑端学习流程

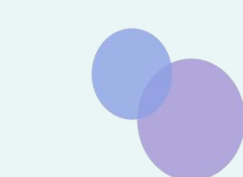

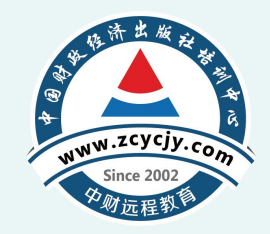

・首次登录需要注册,进入:中国财政经济出版社培训中心【CPA继续教育】。

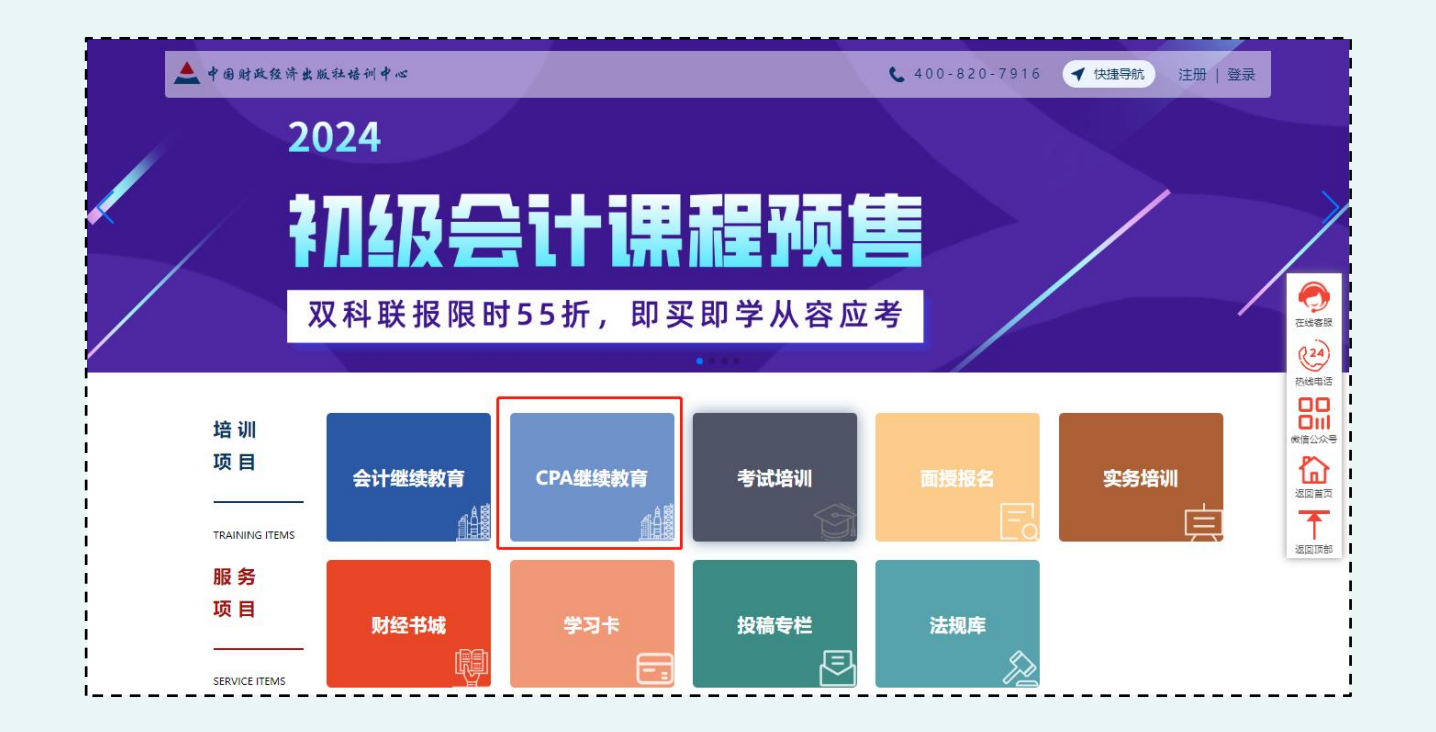

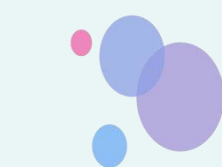

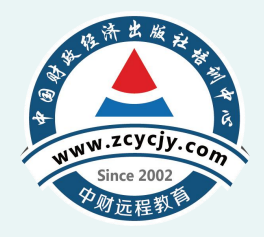

・点击 "CPA继续教育"页面右上角【注册】。

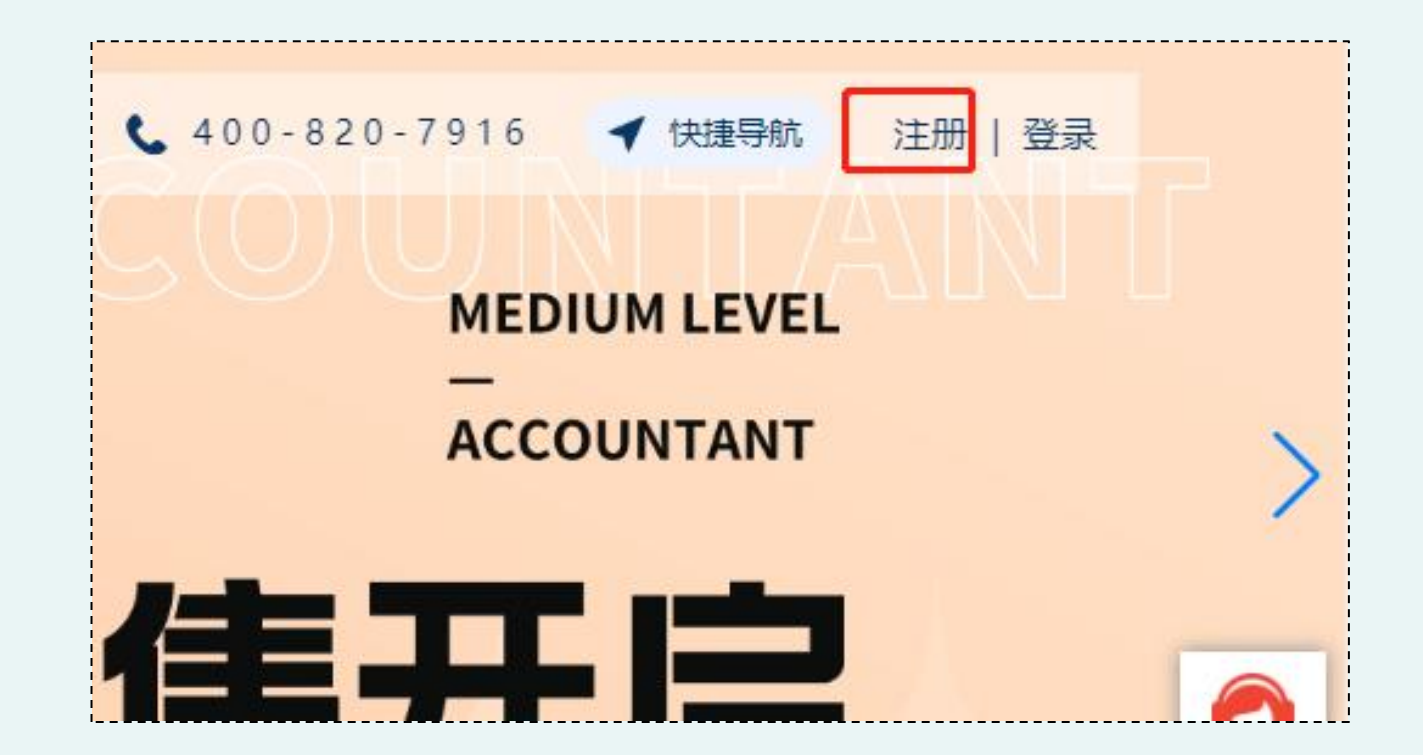

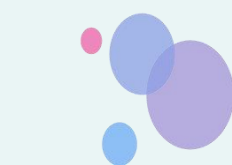

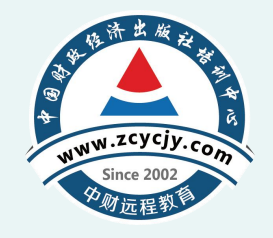

•根据个人情况选择**执业学员**或非执业学员,并填写个人相关信息。

| *账 <del>号类</del> 别: | ● 执业会员 ○ 非执业会员 |                   |                |
|---------------------|----------------|-------------------|----------------|
| *用户名:               |                | 密码默认为身份证后六位,登录成功后 | 请尽快前往个人中心修改密码。 |
| *真实姓名:              |                |                   |                |
| *地 区:               | 山东省            | ~                 | ~              |
| *证书编号:              | 11             |                   |                |
| *证件类型:              | 身份证            | ~                 |                |
| *身份证号码:             | 300            |                   |                |
| *验证码:               |                | JDZu              | 看不清? 换一张       |

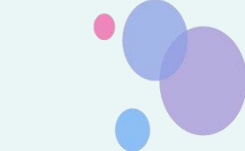

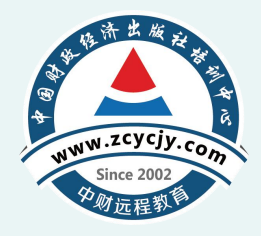

#### • 注册完成后回到选课页面。

| 续教育网络精品课程           | 推荐                                          |       |           |        |      |
|---------------------|---------------------------------------------|-------|-----------|--------|------|
| 已选学时: 3.6 / 30.0 学时 | H                                           | 共计0.0 | 00元 🔍 一鍵) | 选课 🗐 🕅 | 角认课程 |
| 习年度: 2024年          |                                             |       |           |        |      |
| 员类型: 执业会员           |                                             |       |           |        |      |
| <b>呈类别:</b> 思想政治    | 职业道德 技术胜任能力 职业技能与管理能力 实务经历 扩展课程             |       |           |        |      |
| 课程分类                | 课程名称                                        | 学时    | 课程简介      | 试听     | 选课   |
|                     | 学习领会习近平总书记在中央党校学习贯彻党的二十大精神研讨班开班式上的重要讲话精神    | 2.6   | 课程简介      | 试听     |      |
|                     | 🔯 《关于进一步加强财会监督工作的意见》解读                      | 3.6   | 课程简介      | 试听     | 1    |
|                     | 大力发展循环经济,助力碳减排,走向生态文明新时代——《"十四五"循环经济发展规划》解读 | 3.0   | 课程简介      | 试听     |      |
|                     | 《关于加快建立健全绿色低碳循环发展经济体系的指导意见》解读               | 2.3   | 课程简介      | 试听     |      |
|                     | 完善绿色金融体系,推动绿色低碳发展                           | 2.1   | 课程简介      | 试听     |      |
|                     | 切实加强机关党的基层组织建设——《中国共产党党和国家机关基层组织工作条例》解读     | 2.2   | 课程简介      | 试听     |      |
|                     | 为贯彻落实新时代党的组织路线提供坚强制度保证——《中国共产党组织工作条例》解读     | 2.0   | 课程简介      | 试听     |      |
|                     | 夯实百年大党治党治国的制度根基——《中国共产党党内法规体系》解读            | 2.8   | 课程简介      | 试听     |      |
|                     | 持之以恒落实中央八项规定精神把作风建设责任压紧压实                   | 1.6   | 课程简介      | 试听     |      |
|                     | 中国式现代化的中国特色、本质要求和必须牢牢把握的重大原则                | 2.0   | 课程简介      | 试听     |      |
|                     | 中国特色大国外交与国际形势                               | 3.5   | 课程简介      | 试听     |      |
|                     | 推进中华民族伟大复兴                                  | 5.5   | 课程简介      | 试听     |      |
|                     | 当前国际形势与周边安全                                 | 6.0   | 课程简介      | 试听     |      |
|                     | 坚持中国特色社会主义法治道路                              | 1.9   | 课程简介      | 试听     |      |
|                     | 基于粮食生产推进乡村振兴                                | 2.5   | 课程简介      | 试听     |      |
|                     | 财税金融改革的阐述与分析                                | 5.7   | 课程简介      | 试听     |      |
| E 18 76%            | 通过学习党史新中国史强化"四个自信"                          | 1.3   | 课程简介      | 试听     |      |
| 思思以合                | 我国在抗击疫情中展现的制度优势与价值观力量                       | 3.2   | 课程简介      | 试听     |      |

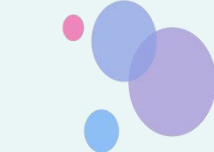

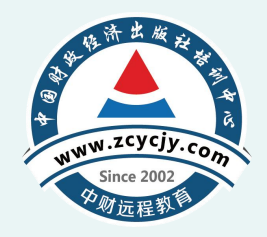

 非首次登录,直接点击网站右上角的【登录】,登录时选择用户名密码方式登录,密码 默认为身份证后六位,登录成功后请尽快前往个人中心修改密码。

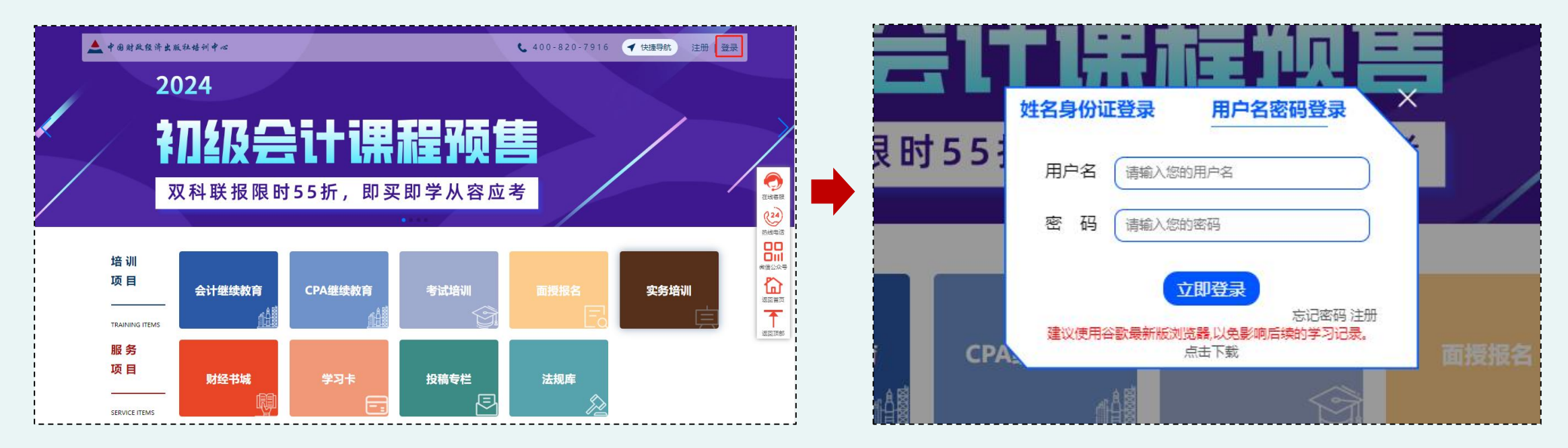

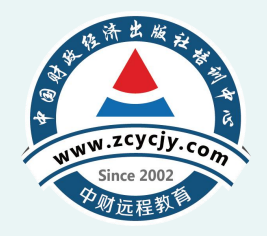

•登录进网校后,点击【**去购课**】。

| ▲ 首页   |   | 注册会计继续教育             | " |
|--------|---|----------------------|---|
| ♥ 账户管理 | ~ | 暂未购买注册会计继续教育课程 去购课>> |   |
| ] 选择课程 |   |                      | 6 |
| ♀ 听课学习 | ^ |                      |   |

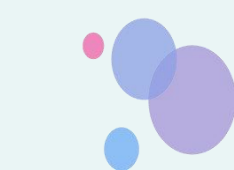

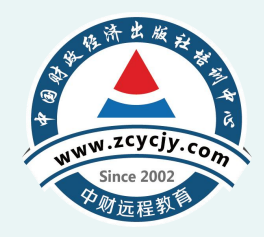

- •选课有两种方式:
  - 一是自行选课, 二是一键选课。
- 自行选课: 首先选择需要学习的【**学习年 度、课程类别**】,其次在选择课程类别时, 需要根据该年度的学时要求进行选择(学 时要求: 执业会员网络录播培训学时为24 学时,非执业会员网络录播培训学时为40 学时。其中,职业道德至少完成**4学时**), 按照自身需求选择课程并点击确认【选 **课】**,最后选满学时,点击【**确认课程**】。

|                    | 生                                           |       |          |    |      |
|--------------------|---------------------------------------------|-------|----------|----|------|
| 3.6 / 30.0 学时      |                                             | 共计0.0 | 00元 🛛 一键 | 选课 | 角认课程 |
| <b>46度:</b> 2024年  |                                             |       |          | 3  |      |
| 类型: 执业会员 1         |                                             |       |          |    |      |
| <b>类别:</b> 思想政治 职业 | 道德 技术胜任能力 职业技能与管理能力 实务经历 扩展课程               |       |          | 2  |      |
| 课程分类               | 课程名称                                        | 学时    | 课程简介     | 试听 | 选课   |
|                    | 学习领会习近平总书记在中央党校学习贯彻党的二十大精神研讨班开班式上的重要讲话精神    | 2.6   | 课程简介     | 试听 |      |
|                    | ◎ 《关于进一步加强财会监督工作的意见》解读                      | 3.6   | 课程简介     | 试听 |      |
|                    | 大力发展循环经济,助力碳减排,走向生态文明新时代——《"十四五"循环经济发展规划》解读 | 3.0   | 课程简介     | 试听 |      |
|                    | 《关于加快建立健全绿色低碳循环发展经济体系的指导意见》解读               | 2.3   | 课程简介     | 试听 |      |
|                    | 完善绿色金融体系,推动绿色低碳发展                           | 2.1   | 课程简介     | 试听 |      |
|                    | 切实加强机关党的基层组织建设——《中国共产党党和国家机关基层组织工作条例》解读     | 2.2   | 课程简介     | 试听 |      |
|                    | 为贯彻落实新时代党的组织路线提供坚强制度保证——《中国共产党组织工作条例》解读     | 2.0   | 课程简介     | 试听 |      |
|                    | 夯实百年大党治党治国的制度根基——《中国共产党党内法规体系》解读            | 2.8   | 课程简介     | 试听 |      |
|                    | 持之以恒落实中央八项规定精神把作风建设责任压紧压实                   | 1.6   | 课程简介     | 试听 |      |
|                    | 中国式现代化的中国特色、本质要求和必须牢牢把握的重大原则                | 2.0   | 课程简介     | 试听 |      |
|                    | 中国特色大国外交与国际形势                               | 3.5   | 课程简介     | 试听 |      |
|                    | 推进中华民族伟大复兴                                  | 5.5   | 课程简介     | 试听 |      |
|                    | 当前国际形势与周边安全                                 | 6.0   | 课程简介     | 试听 |      |
|                    | 坚持中国特色社会主义法治道路                              | 1.9   | 课程简介     | 试听 |      |
|                    | 基于粮食生产推进乡村振兴                                | 2.5   | 课程简介     | 试听 |      |
|                    | 财税金融改革的阐述与分析                                | 5.7   | 课程简介     | 试听 |      |
|                    | 通过学习党史新中国史强化"四个自信"                          | 1.3   | 课程简介     | 试听 |      |
| 思想政治               | 我国在抗击疫情中展现的制度优势与价值观力量                       | 3.2   | 课程简介     | 试听 |      |

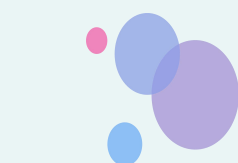

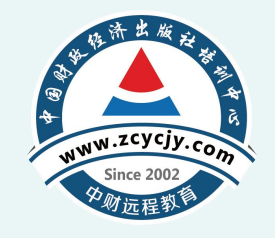

 一键选课:进入选课页面后直接点击【一键选课】,系统自动弹出选课页面,首先勾选 要学习的年度,最后点击【确认课程】。

| 三 佣以味住                                |     |     |
|---------------------------------------|-----|-----|
| ☑ 2024 推荐课程                           |     |     |
| 课程名称                                  | 分钟  | 学时  |
| 🕺 《关于进一步加强财会监督工作的意见》解读                | 161 | 3.6 |
| 审计人员职业道德的理论与实务                        | 154 | 3.4 |
| 《企业会计准则解释第15号》解读                      | 153 | 3.4 |
| 《合并财务报表》案例解析                          | 57  | 1.3 |
| 审计准则第1401号——对集团财务报表审计的特殊考虑            | 195 | 4.3 |
| 会计师事务所自查自纠报告管理办法讲解                    | 116 | 2.6 |
| 《第2107号内部审计具体准则后续审计》讲解                | 41  | 0.9 |
| 《代理记账管理办法》解读                          | 102 | 2.3 |
| 行政事业单位业务层面的内部控制体系                     | 201 | 4.5 |
| 中国注册会计师审计准则第1121号——对财务报表审计实施的质量<br>管理 | 80  | 1.8 |

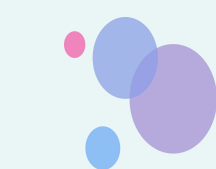

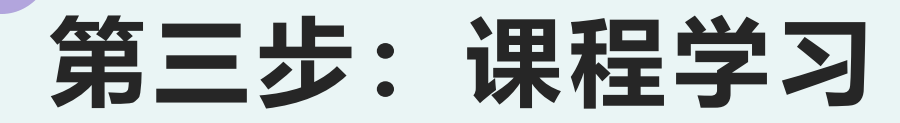

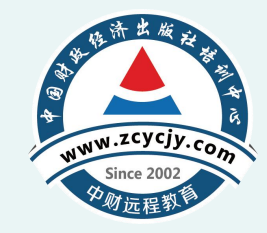

·进入个人中心页面后,点击注会继续教育,点击已选择的年度,然后点击课程后方的
 【点击学习】进入课程学习页面,把已选择的课程学习完成即可。

| ▲ 首页                 | 注册会计继续教育                           |                  |                      |          |        |        |      |
|----------------------|------------------------------------|------------------|----------------------|----------|--------|--------|------|
| ✿ 账户管理 ∨             | 友情提示:                              |                  |                      |          |        |        |      |
| ] 选择课程               | 1.视频学习时,视频播放起到所<br>2.继续教育课程学习完成才会得 | 播放实际时间<br>到相应学分。 | ]止自动计时,视频            | 而不可拖动、不可 | 可快进。   |        |      |
| ♀ 听课学习 ◆             | 3.若所属地区继续教育需要考试                    | ,则需要完成           | <sup>这学分达到将该年®</sup> | 意要求的最低学生 | 分才能考试。 |        |      |
| 注会继续教育               | 您已购买的年度: 2024年<br>温馨提示建议使用谷歌最新版。   | 回览器.以免影          | 响后续的学习记录             | 。点击下载    |        |        |      |
| ▮ 订单/发票              |                                    |                  |                      |          |        |        |      |
| ■ 我的图书 🗸             | 课程名称                               | 学时               | 时长                   | 学习进度     | 是否完成   | 开始学习   | 课程评价 |
| ■ 我的直播 ∨             | 《关于进一步加强财会监督工作<br>的意见》解读           | 10.7             | 161分钟                |          | 否      | 点击学习   |      |
| @ 留言板                | 中国注册会计师审计准则第1121<br>号——对财务报表审计实施的质 | 5.3              | 80分钟                 |          | 否      | 点击学习   |      |
| <b>真 我的班级</b>        | 星管理                                |                  |                      |          |        |        |      |
| +心に中に手、 010 00101000 | 财政体制与政府预算管理                        | 37.8             | 567分钟                |          | 否      | 点击学习   |      |
| 皮啡电话: 010-88191602   | 集团公司"225体系"管理会计报告                  | 8.7              | 131 分钟               |          | 否      | 「点击学习」 |      |
|                      | 政府会计制度非资产要素——收                     | 5.0              | 75公社                 |          | 玉      | 占主学习   |      |

| 《关于进一步加强财会监督<br>工作的意见》解读<br>▲ する#ARE#★K###+★+                                                                              | 授课教师: 鹿新来<br>教师职称: 高级审计师<br>课程简介: 为进一步加强财会<br>办公厅印发了《关于进一步加<br>讲解了新时代财会监督的内涵<br>容,并结合实际讲解相关案例 | 监督工作,更好发挥财会监督职<br>風财会监督工作的意见》(以下称<br>作用、存在的问题,《意见》と<br>第三部分从6个方面讲解了贯彻 | 能作用,2023年2月15日,<br>商称"意见")。课程分为<br>出台的背景及意义;第二部<br>落实《意见》的具体措施。 | 中共中央办公厅、国务院<br>三部分内容:第一部分重<br>分包含的5部分、21项内<br>通过学习,学员能够准。 |
|----------------------------------------------------------------------------------------------------|-----------------------------------------------------------------------------------------------|-----------------------------------------------------------------------|-----------------------------------------------------------------|-----------------------------------------------------------|
|                                                                                                    |                                                                                               |                                                                       |                                                                 |                                                           |
| 学习进度 0.62%                                                                                                    |                                                                                               |                                                                       |                                                                 |                                                           |
| 学习进度 <b>0.62%</b>                                                                                                    |                                                                                               | 每次只能学习一个视频,如需                                                         | 学习其他视频,请点击播放                                                    | 顶面右下方的【结束学习                                               |
| 学习进度 0.62%<br>章节各称                                                                                                    |                                                                                               | 每次只能学习一个视频,如需<br>课时(分钟)                                               | 学习其他视频,请点击播放<br>学习时长                                            |                                                           |
| 学习进度 0.62%<br>章节名称<br>第1讲-《意见》出台的背景及意义                                                                                     |                                                                                               | 每次只能学习一个视频,如需<br>理时(分钟)<br>15                                         | <ul> <li>学习其他视频,请点击播放</li> <li>学习时长</li> <li>0分钟11秒</li> </ul>  | 页面右下方的【结束学习<br>学习<br>点击学习                                 |
| 学习进度 0.62% 章节各称 第1讲-《意见》出台的背景及意义 第2-1讲-《意见》主要内容讲解                                                                          |                                                                                               | 毎次只能学习一个视频、如需<br>運时(分钟)<br>15<br>41                                   | 学习其他视频,请点击播就<br>学习时长<br>0分钟11秒                                  | (页面右下方的【结束学习<br>学习<br>点击学习<br>点击学习                        |
| <ul> <li>学习进度 0.62%</li> <li>章节各称</li> <li>第1讲-《意见》出台的背景及意义</li> <li>第2-1讲-《意见》主要内容讲解</li> <li>第2-2讲-《意见》主要内容讲解</li> </ul> |                                                                                               | <b>毎次只能学习一个视频,如需</b><br>運时(分钟)<br>15<br>41<br>44                      | 学习其他视频,请点击播放<br>学习时长<br>0分钟11秒                                  |                                                           |
| 学习进度 0.62% 章节名称 第1讲-《意见》出台的商景及意义 第2-1讲-《意见》主要内容讲解 第2-2讲-《意见》主要内容讲解 第2-3讲-《意见》主要内容讲解                                        |                                                                                               | 毎次只能学习一个视频,如需<br>運时(分钟) 15 41 44 45                                   | 学习其他视频,请点击播放<br>学习时长<br>0分钟11秒                                  |                                                           |

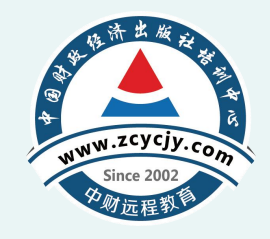

#### 第四步:课程评价

#### •完成课程学习后,需要对各门课程进行评价,点击【去评价】即可。

| 果程名称                                            | 学时  | 时长            | 学习进度    | 是否完成 | 开始学习   | 课程评价 |
|-------------------------------------------------|-----|---------------|---------|------|--------|------|
| 《关于进一步加强财会监督工作的意<br>3》解读                        | 3.6 | <b>1</b> 61分钟 | 161分钟   | 是    | 「点击学习」 | 去评价  |
| 完善绿色金融体系,推动绿色低碳发展                               | 2.1 | 95分钟          | 95分钟    | 是    | 点击学习   | 去评价  |
| 为贯彻落实新时代党的组织路线提供坚<br>遏制度保证——《中国共产党组织工作<br>条例》解读 | 2.0 | 92分钟          | 92分钟    | 是    | (点击学习) | 去评价  |
| 关于会计人员职业道德规范的讲解                                 | 2.2 | 100分钟         | 100分钟   | 是    | 点击学习   | 去评价  |
| 曾强审计重点领域关注力度,有效识别<br>财务风险                       | 3.8 | 169分钟         | 169分钟   | 是    | 点击学习   | 去评价  |
| 小微企业内部控制与风险管理详解                                 | 4.0 | 180分钟         | 180分钟   | 是    | 点击学习   | 去评价  |
| 审计人员职业道德的理论与实务                                  | 3.4 | 154分钟         | 154分钟   | 是    | 「点击学习」 | 去评价  |
| Excel在本量利关系中的应用                                 | 0.8 | 37分钟          | 37分钟    | 是    | 点击学习   | 去评价  |
|                                                 |     | 004/341       | 001/241 |      |        |      |

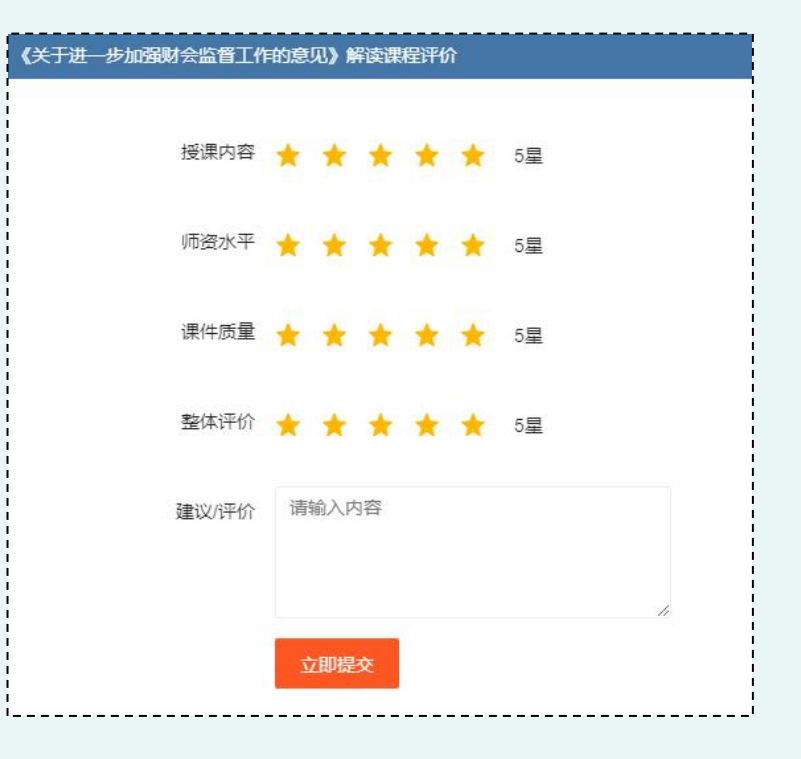

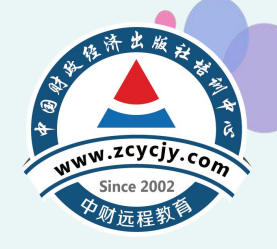

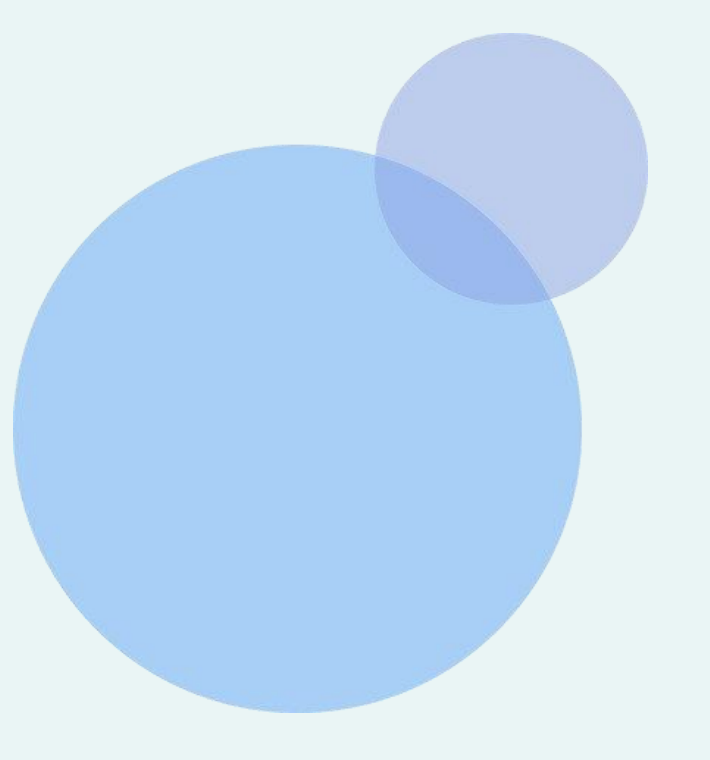

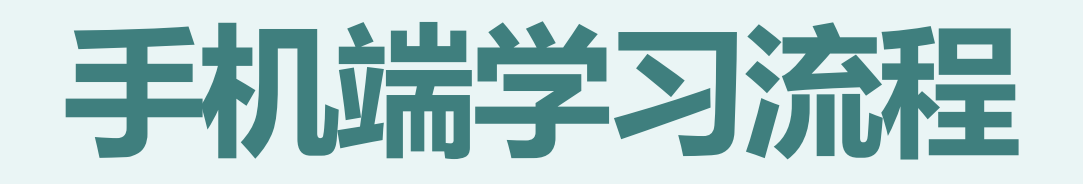

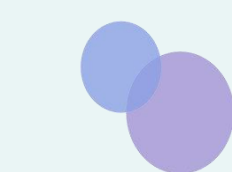

## 手机端功能简介

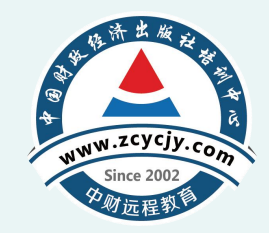

 • 学员也可以在手机端注册、登录、学习。可以微信扫码或者搜索小程序"中国财经出版 社培训中心"。

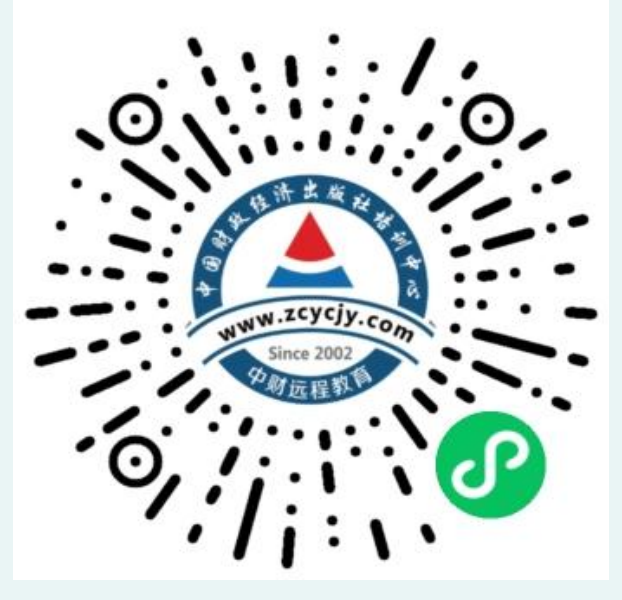

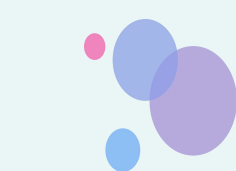

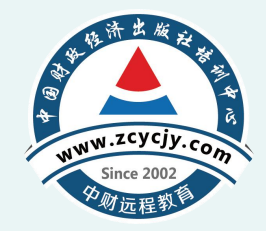

 ・学员也可以在手机端注册,首次注册登录时,进入"中国财经出版社培训中心"小程序, 点击首页【CPA继续教育】,点击【请登录学习】,再点击【注册】。

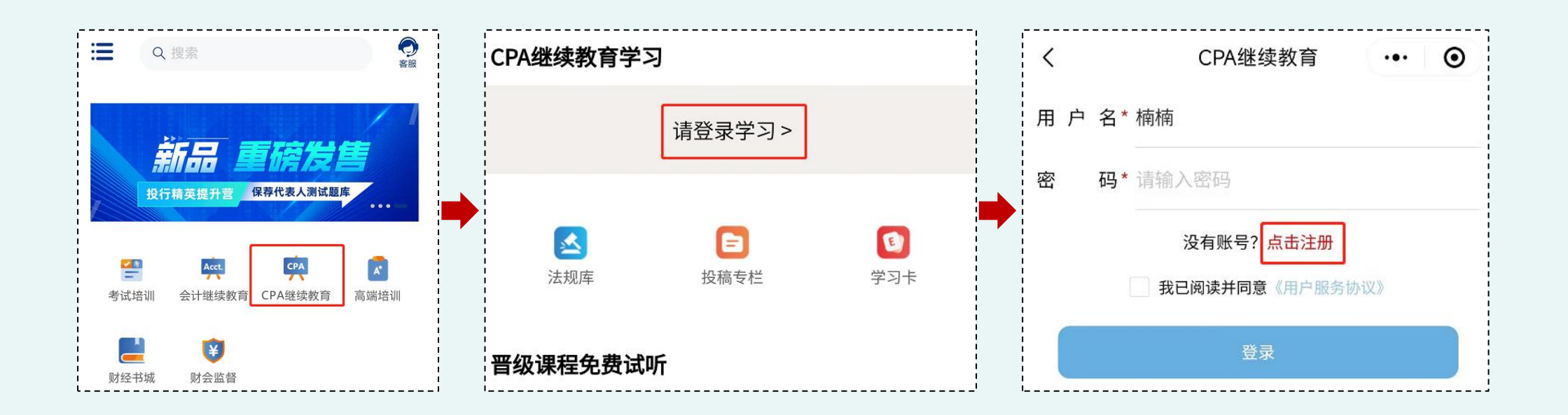

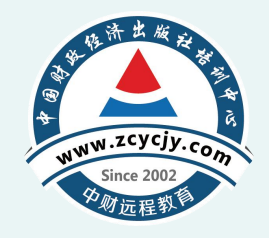

 ・填入注册信息后,点击【注册】,自动跳回登录页面。输入【用户名、密码】,勾选 【我已阅读并同意《用户服务协议》】。

| <        | 新用户注册 ••• 💿                  |   |                         |
|----------|------------------------------|---|-------------------------|
| *账号类别    | ✓ 执业会员 ↓ 非执业会员               |   | く CPA继续教育 ···· O        |
| *用户名     | 请输入用户名                       |   | 田 白 夕*                  |
| 密码默认为身份证 | 后六位,登录成功后请尽快前往个人中心修改密码。      |   |                         |
| *真实姓名    | 请输入真实姓名                      |   |                         |
| * 地区     | 请选择地区                        |   | 密 倘*●●●●●●              |
| *证书编号    | 请填写您的证书编号                    |   | 没有账号? <mark>点击注册</mark> |
| *证件类型    | 🤗 身份证                        |   |                         |
| *身份证号码   | 请输入身份证号码                     |   | ✓ 我已阅读开问息《用尸服务协议》       |
| *验证码     | 请输入验证码                       |   |                         |
|          | 」<br><i>8 a B r</i> 看不清? 换一张 |   | 豆求                      |
|          |                              |   |                         |
| ų        | 2消 注册                        |   |                         |
|          |                              | 1 | l                       |

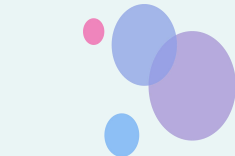

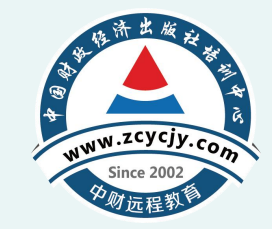

 ・点击【开始学习】,点击页面右下角【前往购买】,选择【学习年度】,选择【自由选 课】或【一键选课】。

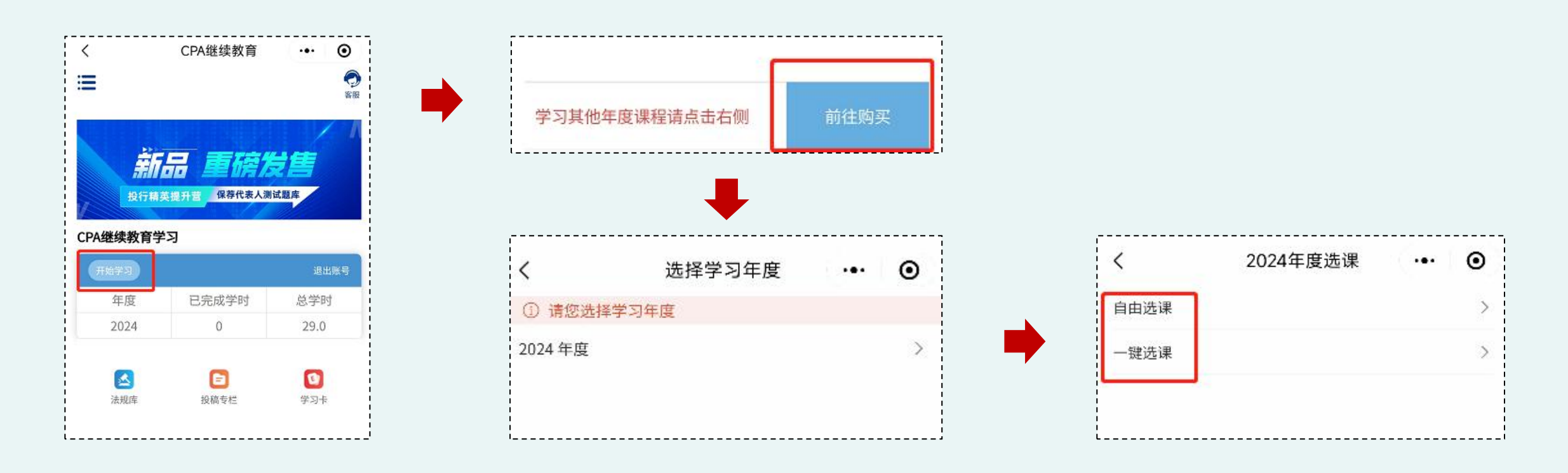

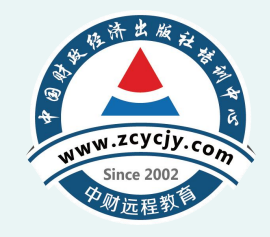

•自由选课时,点击右侧按钮,可以展开和收缩课程菜单,方便筛选课程,选择好需要学习的课程后,点击【确认选课】,在确认信息中点击【确认】。

| 执业会员                      |       |        |
|---------------------------|-------|--------|
| 思想政治                      |       |        |
| 职业道德                      |       | $\sim$ |
| 技术胜任能力                    |       |        |
| 中期财政规划下预算绩效管理分析           | 6.3学时 | 0      |
| 新商业模式对CPA审计的影响分析          | 3.0学时 |        |
| 小微企业内部控制与风险管理详解           | 4.0学时 | 0      |
| 税收筹划技巧与方法讲解               | 3.3学时 | 0      |
| 企业上市融资前的会计审计问题及准<br>备工作概述 | 2.9学时 | 0      |

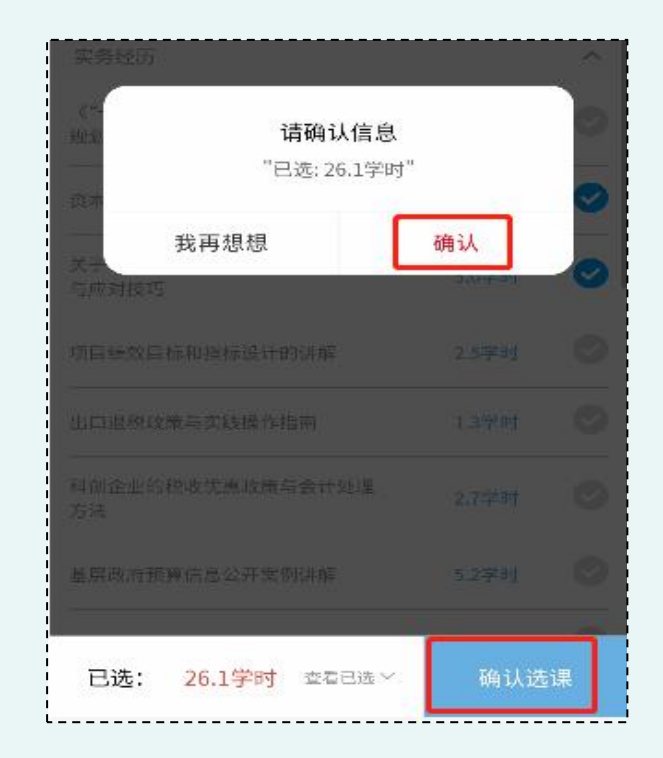

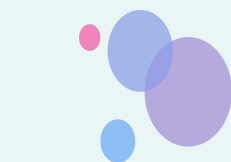

#### 第三步:课程学习

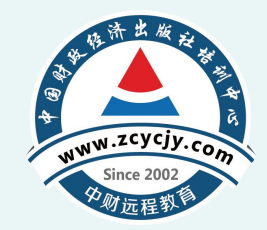

- 一键选课时,选中【一键选课】,进入课程页面后点击右下角【确认课程】,在请确认
   信息中点击【确认】。
- **注意:** 非首次学习时,需要先登录【CPA继续教育】,点击【开始学习】,选择【学习 年度】,进入学习页面。

| 内挖实务 - 专 | ille        | 0.1991 |
|----------|-------------|--------|
| 互联网模式    | 下的企业投融资实    |        |
| 务        |             | 6.4学时  |
| 财务管理——专  | <u>sile</u> |        |
| 读懂读好《    | 习近平谈治国理     |        |
| 政》第四卷    |             | 2.4学时  |
| 人文社科 ——公 | il.         |        |
|          |             |        |
| 已选:      | 29学时        | 确认选课   |

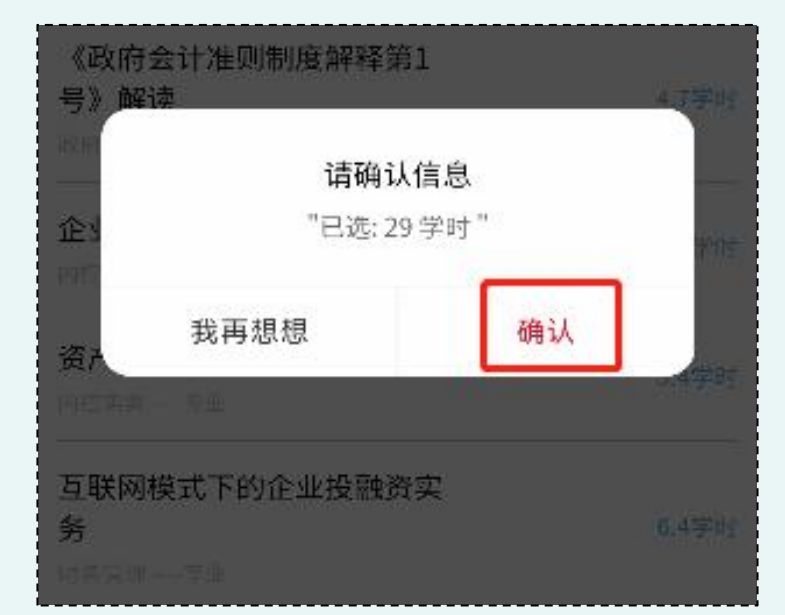

#### 第三步:课程学习

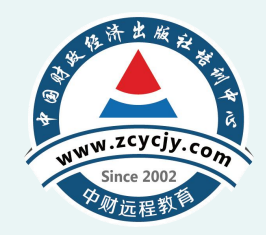

点击右侧的课程播放按钮,在课程目录中,点击右侧视频播放按钮查看课程。

·•· •

3.6学时 161分钟

0

0

O

O

C

注意:学习过程中如接听拨打电话或者离开播放页面则会暂停学习。

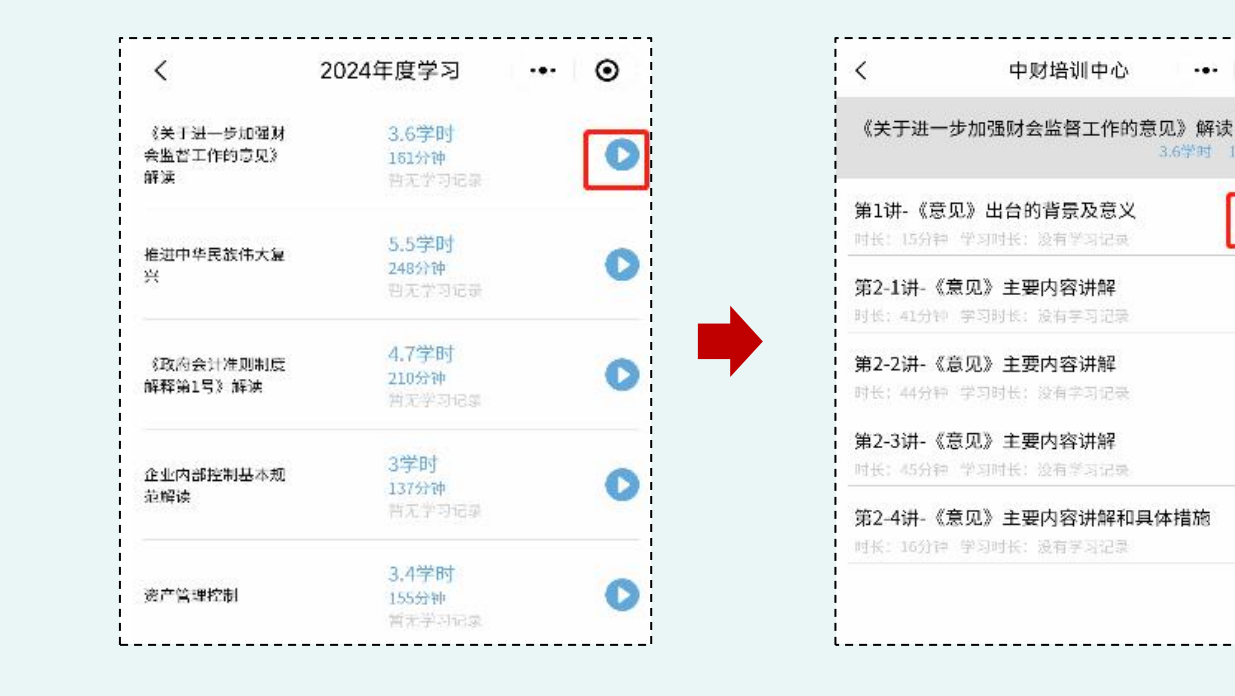

### 第四步:课程评价

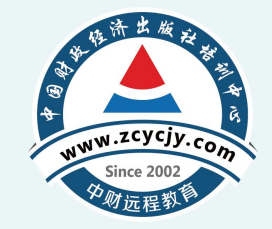

•完成课程学习后,需要进行课程评价,点击页面右侧的【**开始评价**】即可对各门课程进行评价。

| F进一步加强财 3.64<br>督工作的意见》 1615<br>已学                                                                                                    | 学时          |                     |
|----------------------------------------------------------------------------------------------------|-------------|---------------------|
| 工作的意见》 1613<br>已学                                                                                                    | S fields    | 1000 A.M. 1000 A.M. |
|                                                                                                    | 161分钟       | 开始评价                |
| 2.1                                                                                                    | 学时          |                     |
| 線色低碳发展 95分<br>線色低碳发展 已学                                                                                                    | 钟 🕑<br>95分钟 | 开始评价                |
| 切落实新时代党<br>2023年2月11日 2013年1月11日 2015年1月11日 2015年1月11日 2015年1月11日 2015年1月11日 2015年1月11日 2015年1月11日 2015年1月11日 2015年1月11日 2015年1月11日 2015年1月11日 2015年1月11日 2015年1月11日 2015年1月11日 2015年1月11日 2015年1月11日 2015年1月11日 2015年1月11日 2015年1月11日 2015年1月11日 2015年1月11日 2015年1月11日 2015 | p.+         |                     |
|                                                                                                    | 92分钟        | 开始评价                |
| ascira ⊵÷<br>读                                                                                                    | 32.73399    |                     |
| 会计人员职业道 2.24                                                                                                    | 学时          | 开始评价                |

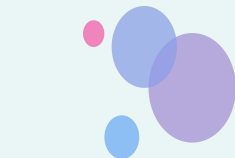

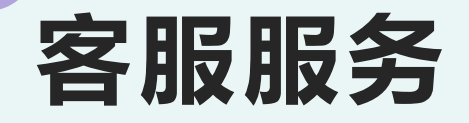

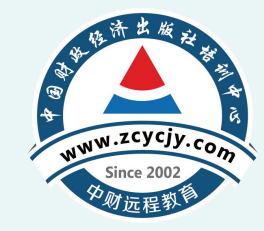

• 在学习过程中有任何问题请随时拨打我们的客服电话 4008207916 或者通过在线客服 联系我们。

| 注册会计继续教育                                                                                                    |                           |       |       |   |        |      |      |                              |       |      |            |     | 人工容量5992 一 1                                      |      |  |
|----------------------------------------------------------------------------------------------------|---------------------------|-------|-------|---|--------|------|------|------------------------------|-------|------|------------|-----|---------------------------------------------------|------|--|
| 发情撮示<br>1.%则学习时,终然是的起到所借款实际的周止目动计时,视频不可拖动,不可快进。<br>2.继续教育集理学习完成才会得到相应学分。<br>3.音析着地区也续教育需要考试,则需要完成学分达到将该年度要求的最低学分才能考试。<br>您已购买的年度: 2024年:<br>温馨提示:建议使用台歌最新版刻试谎,以免影响后续的学习记录,点击下载 |                           |       |       |   |        |      |      | 新品 重磅发售<br>投行精英提升管 保得代表人测试题库 |       |      | 👱 人工客版5992 | 992 | 继续教育 ><br>你好,请问执业会员注会继续教育课程需要<br>学满多少学时? 17:55:56 |      |  |
| <b>程</b> 名称                                                                                                    | 学时 时长 学习进度 是否完成 开始学习 课程评价 |       |       |   |        | 课程评价 |      | CPA继续教育学习                    |       |      |            |     | 17:56:00                                          |      |  |
| 《关于进一步加强财会监督工作的意<br>3》解读                                                                                                    | 3.6                       | 161分钟 | 161分钟 | 是 | 点击学习   | 去评价  | 返回首页 | 开始学习                         |       | 退出账号 |            |     | 👱 😥 这边帮您查看一下,您稍等                                  |      |  |
| 善绿色金融体系,推动绿色低碳发展                                                                                                    | 2.1                       | 95分钟  | 95分钟  | 문 | 「点击学习」 | 去评价  | 返回顶部 | 年度                           | 已完成学时 | 总学时  |            |     |                                                   |      |  |
| 贯彻落实新时代党的组织路线提供坚<br>制度保证——《中国共产党组织工作<br>例》解读                                                                                                    | 2.0                       | 92分钟  | 92分钟  | 是 | 「点击学习」 | 去评价  |      | 2024                         | 0     | 29.1 |            |     |                                                   |      |  |
| 于会计人员职业道德规范的讲解                                                                                                    | 2.2                       | 100分钟 | 100分钟 | 是 | 点击学习   | 去评价  |      |                              |       |      |            |     |                                                   |      |  |
| 强审计重点领域关注力度,有效识别<br>(务风险                                                                                                    | 3.8                       | 169分钟 | 169分钟 | 是 | 点击学习   | 去评价  |      | 法规库                          | 投稿专栏  | 学习卡  |            |     | 授                                                 | 浙 发送 |  |

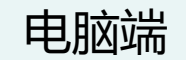

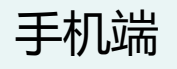

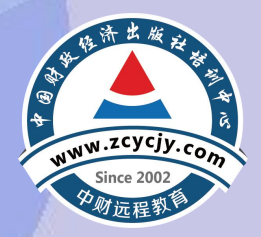

# 谢谢观看!